# Dodawanie NIPu klienta na paragonie – kasy Posnet

## **Posnet Ergo**

- 1. Po nabiciu pozycji paragonu klikamy klawisz [Razem].
- 2. Na wyświetlaczu pojawi się napis "Podsuma" i kwota paragonu
- 3. Klikamy klawisz [SHIFT] a następnie klawisz z napisem [NIP]
- 4. Wpisujemy NIP klienta i zatwierdzamy 2 razy klawiszem [Razem]

#### **Posnet Mobile**

- 1. Po nabiciu pozycji paragonu klikamy klawisz [Razem].
- 2. Na wyświetlaczu pojawi się napis "Podsuma" i kwota paragonu
- 3. Klikamy 2 razy klawisz [MENU] a następnie strzałką w dół szukamy "NIP Nabywcy", zatwierdzamy [Razem]
- 4. Wpisujemy NIP klienta i zatwierdzamy 2 razy klawiszem [Razem]

#### **Posnet Revo**

- 1. Po nabiciu pozycji paragonu klikamy klawisz [Razem].
- 2. Na wyświetlaczu pojawi się napis "Podsuma" i kwota paragonu
- 3. Klikamy klawisz [SHIFT] a następnie klawisz z napisem [NIP]
- 4. Wpisujemy NIP klienta i zatwierdzamy 2 razy klawiszem [Razem]

### **Posnet Neo**

- 1. Po nabiciu pozycji paragonu klikamy klawisz [Razem].
- 2. Na wyświetlaczu pojawi się napis "Podsuma" i kwota paragonu
- 3. Klikamy klawisz [SHIFT1] a następnie klawisz z napisem [NIP]
- 4. Wpisujemy NIP klienta i zatwierdzamy 2 razy klawiszem [Razem]